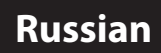

# **V**∪<sup>²</sup> DUO<sup>²</sup> Инструкция

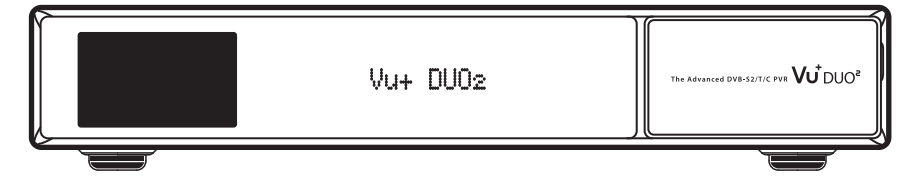

# Объем поставки

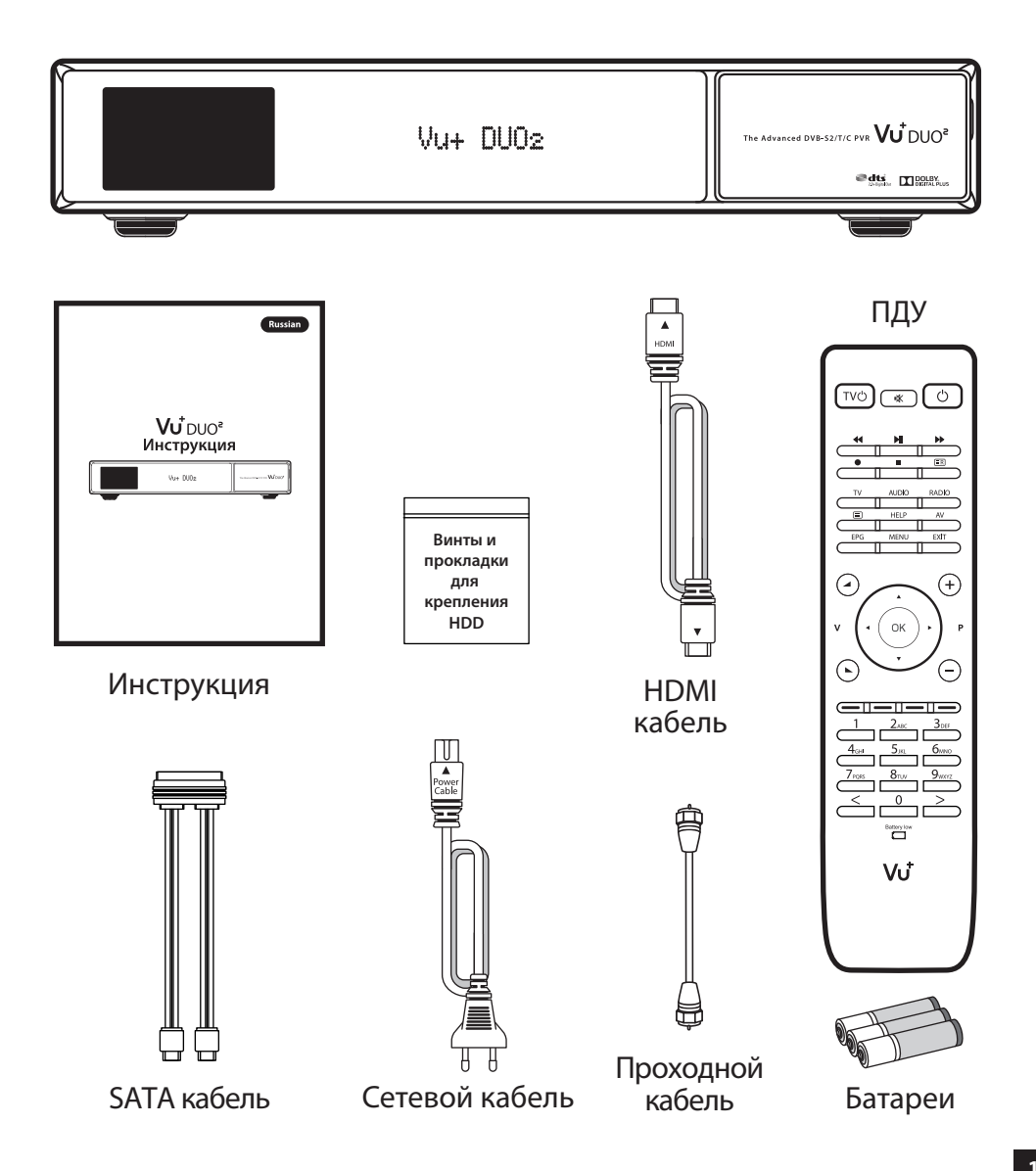

# Передняя панель

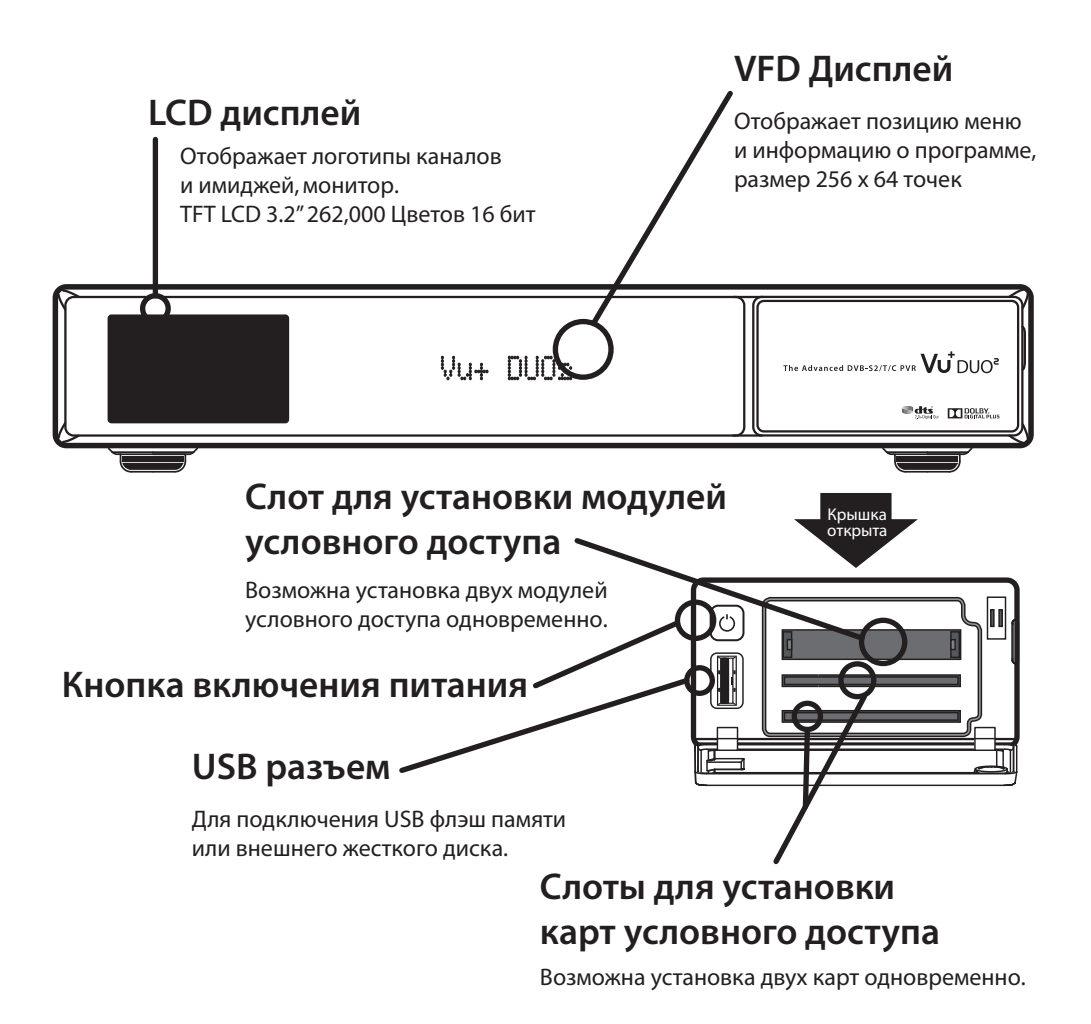

# Задняя панель

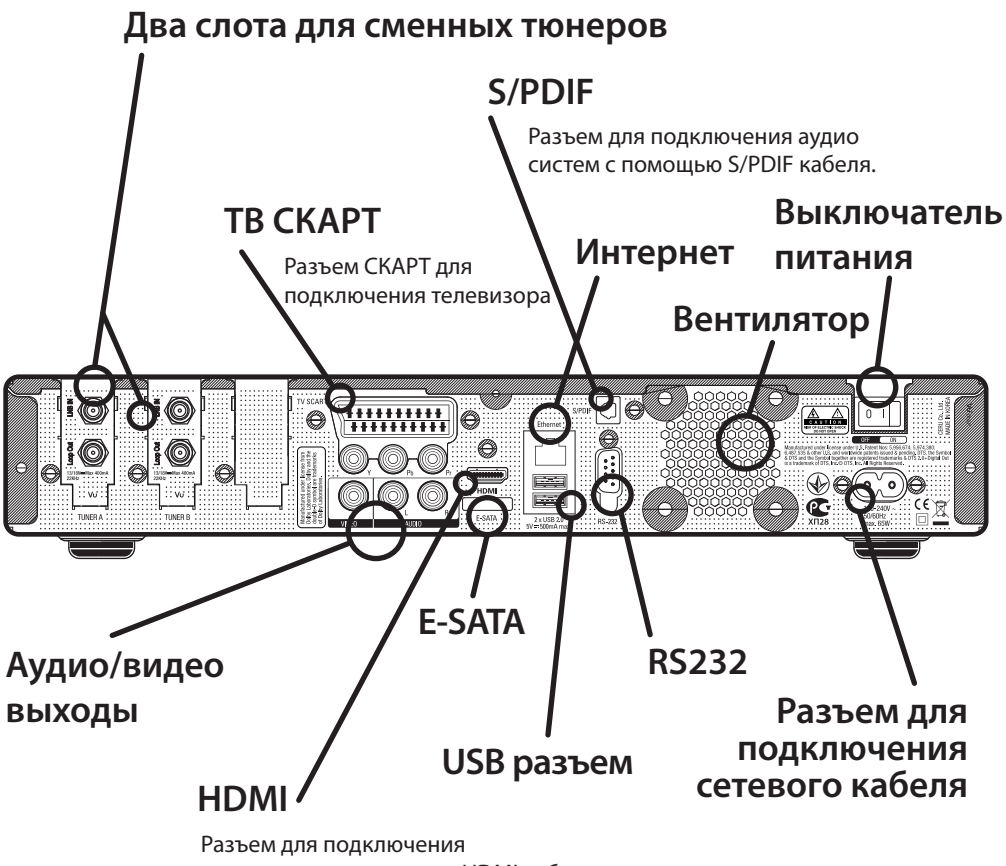

телевизора при помощи HDMI кабеля.

## Пульт дистанционного управления - ПДУ

HELP

OK

8<sub>TU</sub>

RADIO

Ο

EXT

0

+

#### выключение звука Включение/ выключение телевизора

Включение/

#### Запись •

Отображает меню записи.

#### **ТВ** Отображает список каналов

#### Субтитры

Просмотр субтитров текущего канала.

#### EPG

Просмотр электронного путеводителя программ.

#### Громкость +/-

#### Кнопки для перемещения

#### Цифровая клавиатура

Ввод номера канала или цифры в соответствии с меню.

#### Включение /выключение тюнера

#### Список записей

Отображает список записей на внутреннем HDD.

#### Радио

Отображает список каналов радио.

#### AV

Используется для выбора источника сигнала телевизора.

#### Выход

Выход из текущего пункта меню в режиме реального времени, или переход на один шаг назад в меню.

#### Следующий/ предыдущий канал

#### Цветные кнопки

- Красная
- Зеленая
- Желтая
- Синяя

#### Внимание

Поддержка Vu+ QWERTY. (опционально)

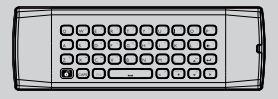

## Подключение

#### 1. Подключение коаксиального кабеля

Vu+ DUO2 это приемник со сменными тюнерами. Для наилучшей работы используйте два различных кабеля для подключения конверторов.

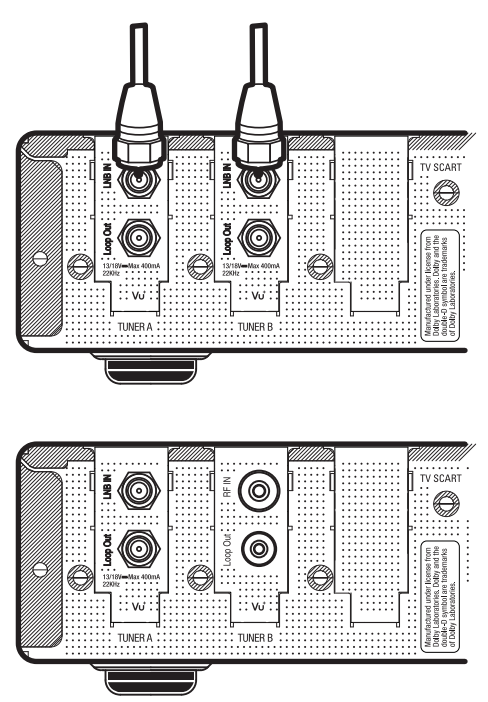

1) DVB-S2 + DVB-S2

#### 🕒 Внимание

Вы можете получить до 4 тюнеров, используя двойные тюнера DUO2.

2) DVB-S2 + DVB-C/T (Кабельный или эфирный)

3) DVB-C/T(Кабельный или эфирный)
+ DVB-C/T(Кабельный или эфирный)

## Подключение

#### ! Внимание: проходное соединение

Вместо того чтобы использовать два или три отдельных сигнальных кабеля, это также можно сделать, при помощи проходного подключения.

#### Пример А.

Подключение двух DVB-S2 тюнеров.

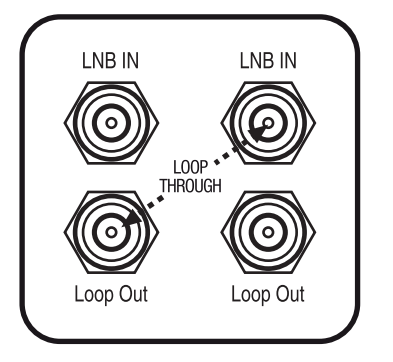

Проходной кабель для спутниковых тюнеров входит в комплект.

Пример В. Подключение двух DVB-C/T тюнеров.

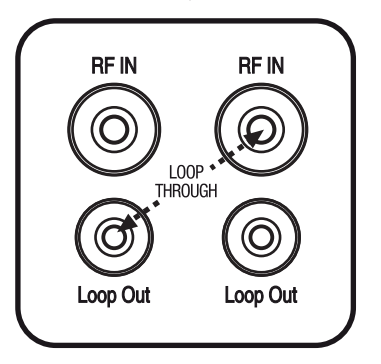

Проходной кабель для эфирных/кабельных тюнеров приобретается отдельно.

#### 2. Подключение к телевизору

HDMI кабель поставляется с приемником. Подключите один разъем кабеля к входу HDMI телевизора, а второй - к выходу HDMI ресивера.

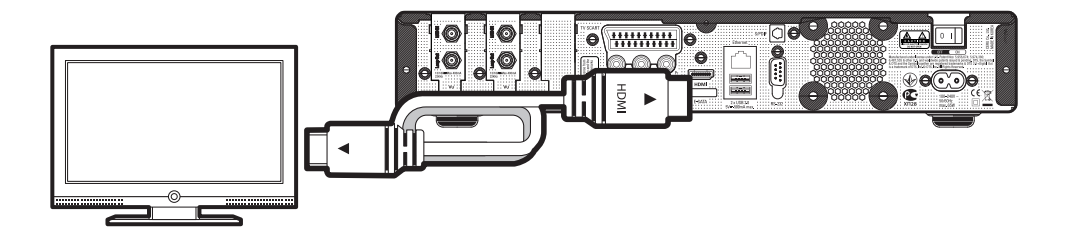

#### Шаг 1. Выбор видео входа

| высор видео входа                                         |      |
|-----------------------------------------------------------|------|
| Нажмите ОК для подтверждения или выберите<br>нужный вход. |      |
| Порты автоматически переключаются каждые 20 секунд        |      |
| О Английский                                              | ( ОК |
| HDMI                                                      | •    |
| Скарт                                                     |      |
| YPbPr                                                     |      |
|                                                           | )    |

#### Шаг 2. Выбор разрешения видео

| Выбор разрешения видео<br>О Английский |    |
|----------------------------------------|----|
| 720p                                   |    |
| 1080i                                  | ОК |
| 1080p                                  |    |
| 576p                                   |    |
| 480p                                   |    |
| 576i                                   | J  |

#### Шаг 3. Выбор языка

| Используй<br>После этог | те кнопки UP и DOWN для выбора языка.<br>ю нажмите кнопку OK. |    |
|-------------------------|---------------------------------------------------------------|----|
|                         | Английский                                                    |    |
|                         | Немецкий                                                      | ОК |
|                         | Каталонский                                                   | V  |
|                         | Хорватский                                                    |    |

#### Шаг 4. Настройка подключения антенны

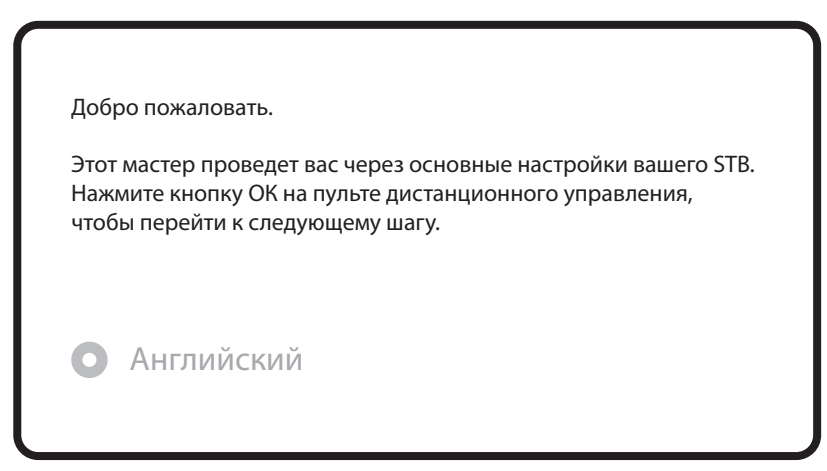

| Используйте кнопки UP и DOWN на пульте<br>дистанционного управления, чтобы выбрать опцию.<br>После этого нажмите кнопку OK.<br>• Английский<br>Используйте мастер для настройки основных функций<br>Выход |  |
|----------------------------------------------------------------------------------------------------|--|
| Используйте кнопки влево/вправо ,<br>чтобы изменить значение.<br>• Английский<br>Режим конфигурирования не настроено                                                                                      |  |

Используйте кнопки влево/вправо, чтобы выбрать значение режима конфигурирования:

- Подключений нет
- Простое
- Проходной режим: LNB1 внутренне подключен к LNB2, для расширенной настройки пользователя.
- Равно: использование конфигурации тюнера В.
- Дополнительно: для расширенной настройки пользователя.

При выборе Простого режима конфигурации, появится следующая картина.

Используйте кнопки влево/вправо, чтобы изменить значение. Установки тюнера А.

• Английский

| Режим конфигурирования                                | Простой        |
|-------------------------------------------------------|----------------|
| Режим                                                 | DiSEqC A/B     |
| Порт А                                                | Astra(19.2E)   |
| Порт В                                                | Hotbird(13.0E) |
| Установка напряжения и 22 кГц                         | да             |
| Отправить команду DiSEqC только<br>при смене спутника | нет            |

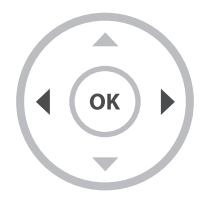

Доступны пять режимов как показано ниже:

• Единственный

Эта опция используется для подключения только одного конвертора. Кабель от конвертора напрямую подключается к ресиверу.

Для других режимов, пожалуйста, обратитесь к руководству пользователя DUO2.

После настройки тюнера А, следующая картина появится для настройки тюнера В. (В зависимости от ваших предпочтений, тюнер В может быть установлен как DVB-C/T, так и DVB-S2)

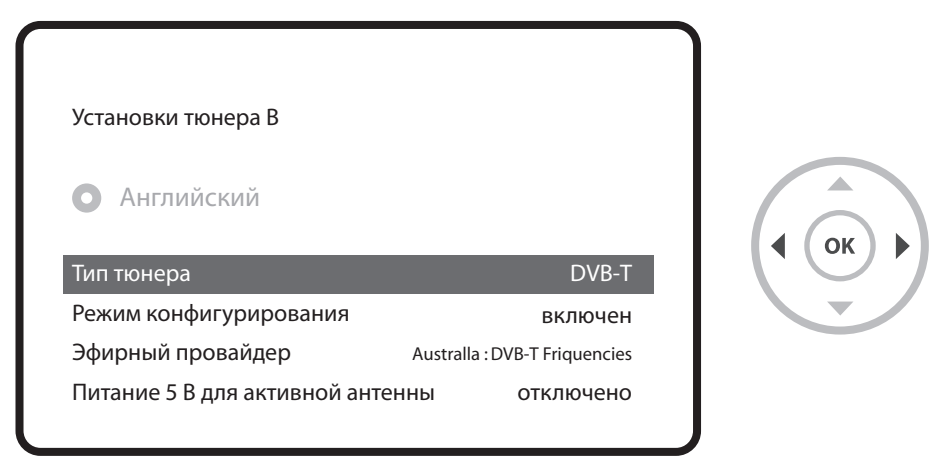

Предположим у Вас установлен DVB-C/T тюнер. Для выбора между DVB-C и DVB-T используйте кнопки LEFT/RIGHT.

\* Тюнер DVB-C/T комбинированный, способен принимать как DVB-C, так и DVB-T сигнал. Однако единовременно только один тип.

#### Шаг 5. Поиск каналов

Выбор режима поиска - автоматический /ручной
Поиск каналов возможен в автоматическом или ручном режиме.

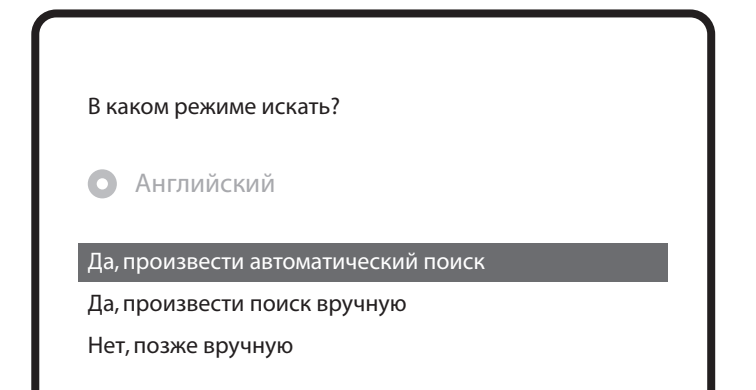

• Автоматический поиск

Если вы выберите автоматический поиск,

вам будет предложено удалить все существующие каналы.

В каком режиме искать? Английский Да, произвести автоматический поиск Да, произвести поиск вручную Нет, позже вручную

Для начала поиска нажмите ОК.

Поиск услуг Поиск закончен, 2 канала найдено! ANIXE HD ASTRA HD+

• Поиск каналов

При правильно настроенной конфигурации Вы увидите найденные каналы.

#### Шаг б. Установить сервис по умолчанию

Здесь вам будет предложено установить список спутников по умолчанию. Нажмите ОК и появится следующее изображение :

| Поиск услуг                                         |        |
|-----------------------------------------------------|--------|
| Настройка тюнера                                    |        |
| Список сервисов по умолчанию                        | • ОК • |
| Автоматический поиск                                |        |
| Ручной поиск                                        |        |
|                                                     |        |
|                                                     | )      |
|                                                     |        |
| Пожалуйста, выберите список спутников по умолчанию. |        |
| • Английский                                        |        |
| Astra(19.2E) нет                                    |        |
| Hotbird(13.0E) нет                                  |        |
|                                                     |        |

#### Шаг 7. Родительский контроль

Здесь вы можете выбрать, нужно ли включить функцию родительского контроля. Если вы нажмете кнопку ОК, вам будет предложено ввести ПИН-код.

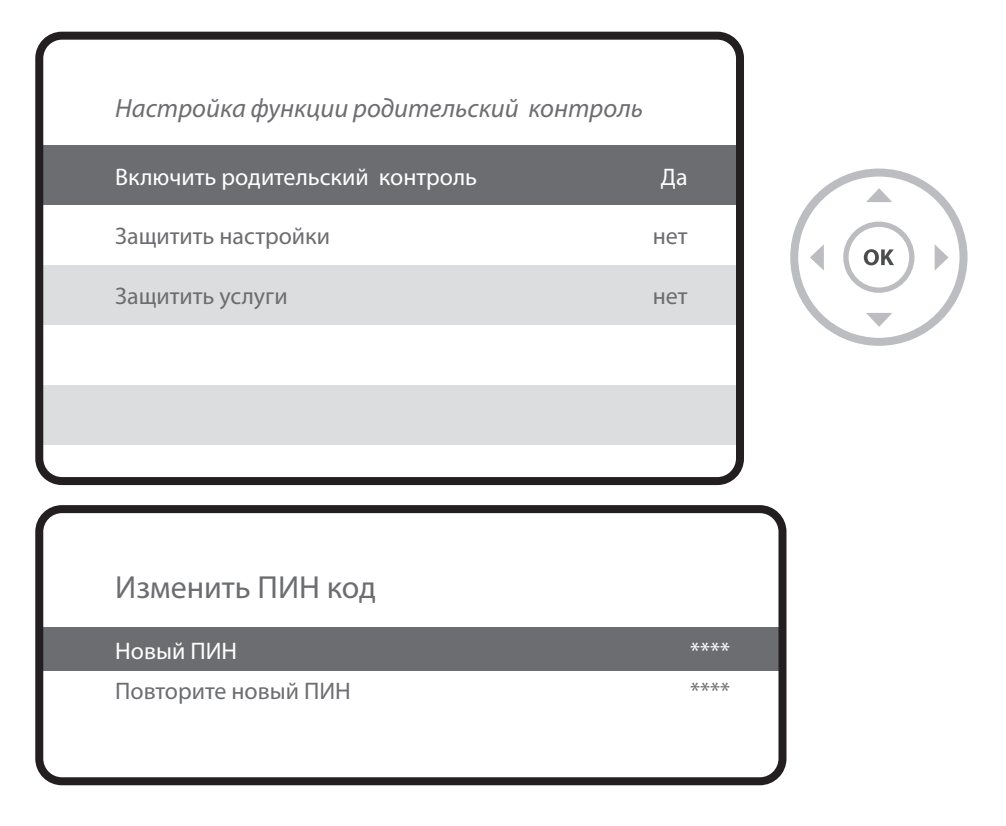

#### Шаг 8. Настройка беспроводной локальной сети

Здесь вы можете настроить подключение к беспроводной локальной сети.

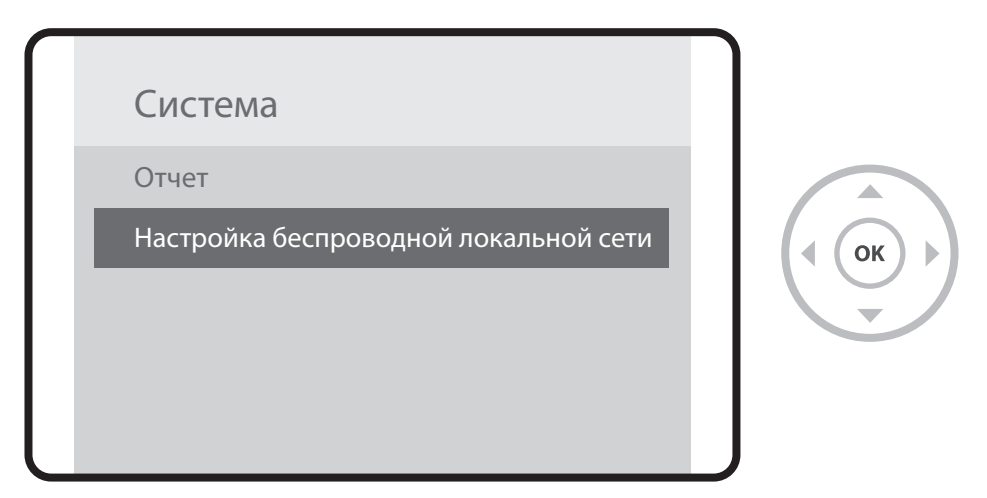

Нажмите кнопку ОК для поиска, отобразится список доступных локальных сетей.

| Меню настройки беспроводного соединения |
|-----------------------------------------|
| • Закрыть • Выбрать                     |
| Установка адаптера                      |
| Поиск беспроводных сетей                |
| Тест сети                               |
| Перезапуск сети                         |
|                                         |

#### Более полную информацию можно найти:

- 1. Перейдите в папку "Плагины" из Главного меню
- 2. Выберите "Опера"
- 3. Перейдите "Утилиты" "Закладки"
- 4. Выберите "Инструкция пользователя"

#### COBET

простой способ обратиться к руководству: длительное нажатие кнопки «Help», Вы также можете получить доступ к странице руководства на экране.

### Обратная связь

Данный приемник имеет программное обеспечение, соттветствующее GNU General Public License, version 2 (GPLv2).Вы можете найти текст этой лицензии в английской оригинальной версии в руководстве об этом товаре. Мы предоставим Вам соответствующий полный исходный код программного обеспечения под лицензией GPLv2.

Вы можете написать нам на электронную почту:

#### Vu+ Support Team, <a href="mailto:support@vuplus.com">support@vuplus.com</a>

с указанием модели приемника и данных обратной связи.

Кроме того, вы можете получить доступ к исходному коду для наших устройств с помощью ссылки ниже.

http://archive.vuplus.com/git/dvbapp.git

#### Удвоенные Ваши ожидания

Два тюнера, Два дисплея, Двойные возможности

www. vuplus.com Vu+® is a registered trademark of Ceru Co., Ltd.